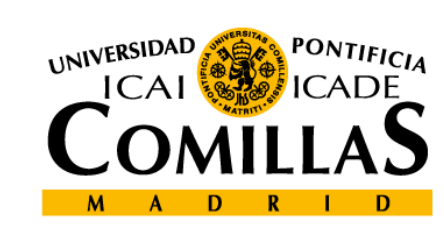

#### upcomillas

#### upcomillas

#### 8-PHP, Insert and delete records

**Course: Developing web-based applications** 

Cristina Puente, Rafael Palacios

2010-2011

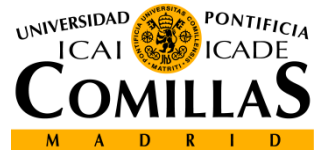

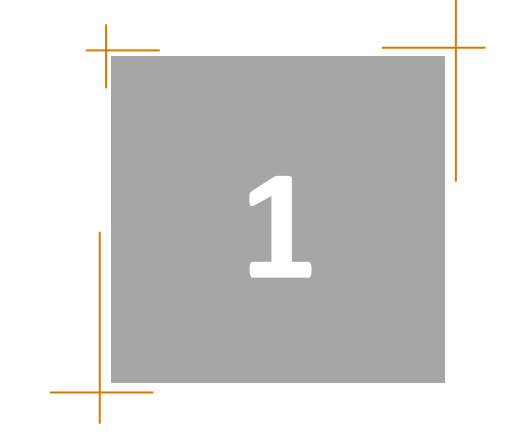

- To introduce new records in a database using Php, you have to collect the information from a form
- Consider limitations between the form and the database like the number of characters in a field, etc.

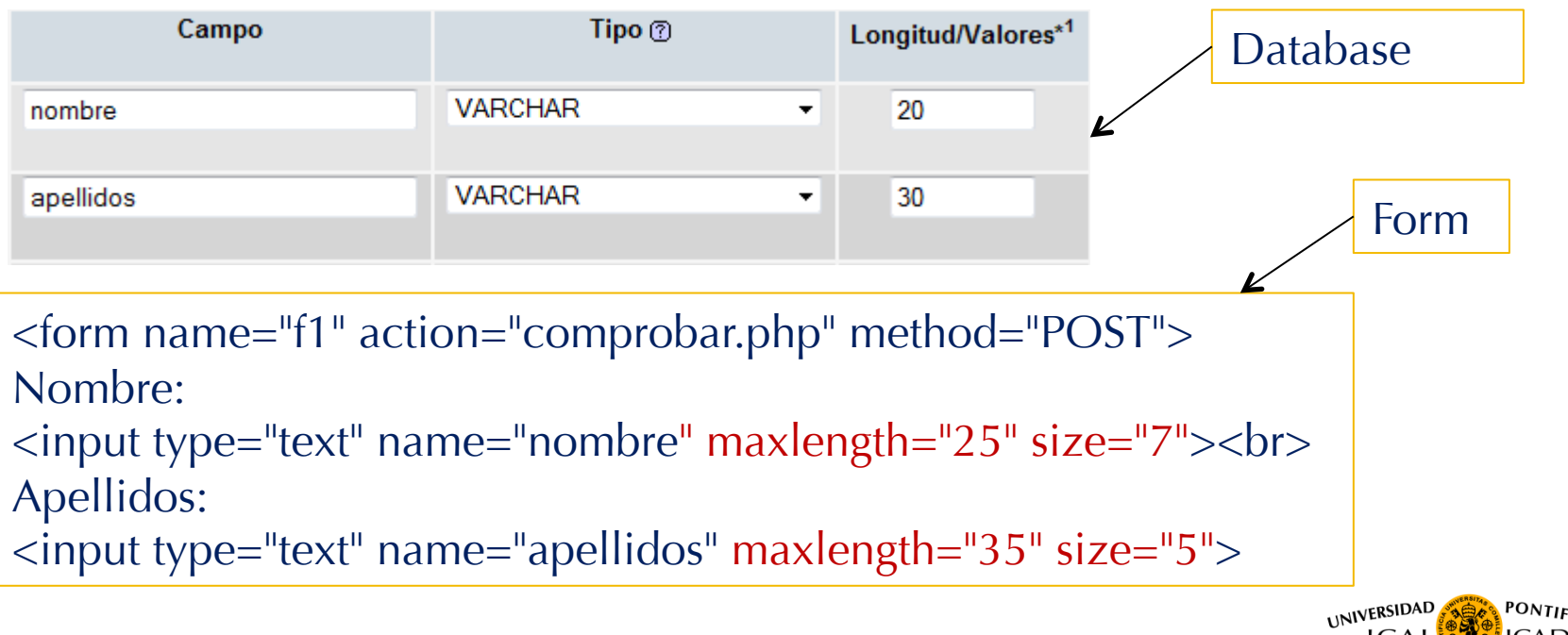

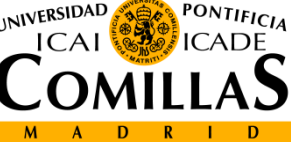

- There are two ways to insert records:
  - In the first one you don't need to specify the name of the columns to introduce information, just the values

```
INSERT INTO table_name
VALUES (value1, value2, value3,...)
```

 The second one specifies the name of the column along with its value ( better this option in case there are fields without information)

```
INSERT INTO table_name (column1, column2, column3,...)
VALUES (value1, value2, value3,...)
```

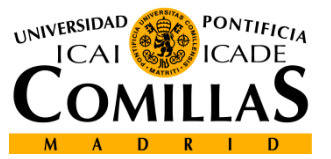

- The steps to follow to add new records are basically these:
  - Ask for data from a HTML form
  - Create a connection to a database
  - Retrieve the data introduced by a user
  - Launch the query (insert in this case) to the database
  - Check the result
  - Close the connection

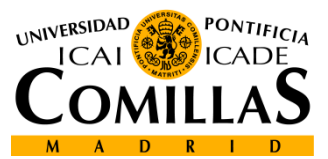

- Ask for data from a HTML form:
  - In the form, use the names of the columns to avoid mistakes:

```
<form name="f1" action="insert.php" method="POST">
Nombre:
<input type="text" name="nombre" maxlength="50" size="20"><br>
Apellidos:
<input type="text" name="apellidos" maxlength="50" size="20"><br>
Edad:
<input type="text" name="apellidos" maxlength="50" size="20"><br>
Edad:
<input type="text" name="edad" maxlength="50" size="5"><br>
Telefono:
<input type="text" name="edad" maxlength="50" size="5"><br>
Direccion:
<input type="text" name="edad" maxlength="50" size="10"><br>
Direccion:
<input type="text" name="direccion" maxlength="50" size="10"><br>
Direccion:
<input type="text" name="direccion" maxlength="50"
size="30"><br>
DNI:
<input type="text" name="dni" size="9"><br>
<INPUT type="submit" value="Enviar">
```

| Nombre:    |
|------------|
| Apellidos: |
| Edad:      |
| Telefono:  |
| Direccion: |
| DNI:       |
| Enviar     |

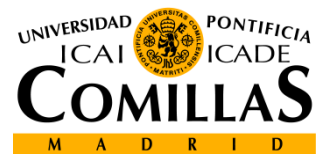

• In the Php file, set a connection with the database, and retrieve the form values:

<?php

```
include("acceso.php");
```

```
$conn=Conectar();
```

```
if (!mysql_select_db("curso",$conn)) {
```

printf("ERROR: %s\n",mysql\_error());

```
mysql_close($conn);
```

```
die("Error al abrir la base de datos\n");
```

}

```
$nombre = mysql_real_escape_string($_POST['nombre']);
$apellidos = mysql_real_escape_string($_POST['apellidos']);
```

```
$edad = mysql_real_escape_string($_POST['edad']);
```

(\*) mysql\_real\_escape\_string prevents SQL injection attacks

Departamento de Sistemas Informáticos Escuela Técnica Superior de Ingeniería ICAI

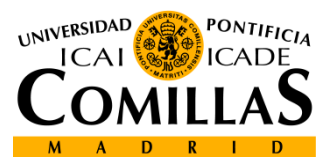

• Launch the query (insert in this case), and check the result:

```
$query = "INSERT INTO alumnos (`nombre`, `apellidos`, `edad`,
`telefono`, `direccion`, `dni`) VALUES ('$nombre',
'$apellidos', '$edad', '$telefono', '$direccion', '$dni');";
$result=mysql_query($query,$conn);
if (!$result) {
    printf("Error en la query: ".mysql_error());
    mysql_close($conn);
    exit;
}
```

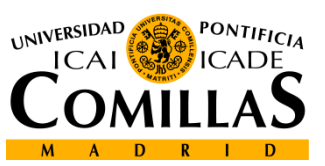

• You can create a similar query from PhpMyAdmin panel, by clicking in the option 'Create Php Code':

| INSERT INTO 'curso'.'alumnos' ( | *                            |
|---------------------------------|------------------------------|
| 'nombre' ,                      |                              |
| `apellidos` /                   |                              |
| 'edad' ,                        | E                            |
| 'telefono',                     |                              |
| 'direction' ,                   |                              |
| 'dni'                           |                              |
| )                               |                              |
| VALUES (                        |                              |
|                                 | [Editar(] [Crear código PHP] |
|                                 |                              |
|                                 |                              |

I filas(s) fueron insertadas.

\$sql = "INSERT INTO `curso`.`alumnos` (`nombre`, `apellidos`, `edad`, `telefono`, `direccion`, `dni`) VALUES (\'Luis\', \'Mendoza\', \'23\', \'921338228\', \'Calle Real 27\', \'23432444P\');";

[Editar] [Sin código PHP] [Ejecutar la consulta]

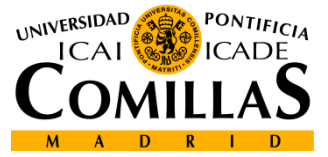

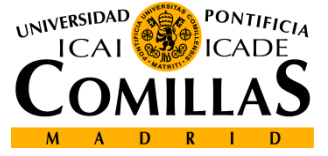

# Remove records

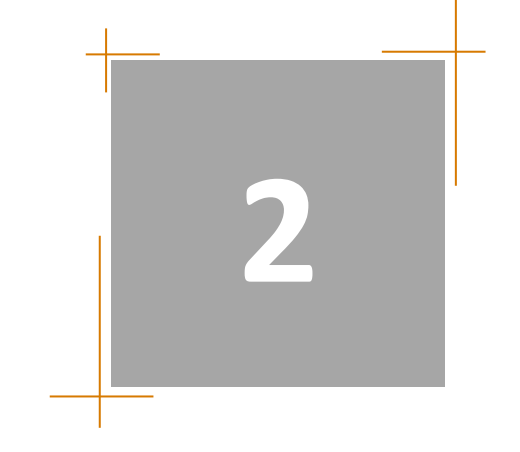

## **Remove Records**

• To remove records from a table, use the DELETE command with this format:

DELETE FROM table\_name WHERE condition

- The condition in WHERE removes those records matching the condition (the whole record)
- If there is not condition, the whole table will be removed (the information, the table will have 0 records in this case)

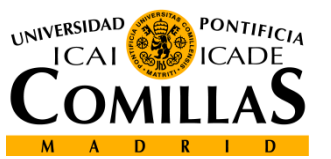

# **Remove Records**

• To remove records using Php, you have to get first the condition (if so) that will conform the condition of the query statement:

```
$sq] = "DELETE FROM alumnos WHERE dni='$dni'";
$query =mysql_query($sql);
$query="SELECT *
       FROM alumnos
       н.,
$result=mysql_query($query,$conn);
$row=mysql_fetch_array($result);
while ($row) {
   printf("Nombre: {$row['nombre']} {$row['apellidos']}<br>");
   $row=mysql_fetch_array($result);
}
```

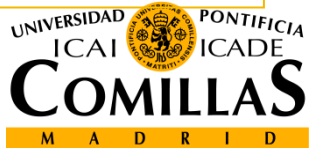

## **Remove Tables**

• To remove a table and its content, you have to use the command DROP TABLE:

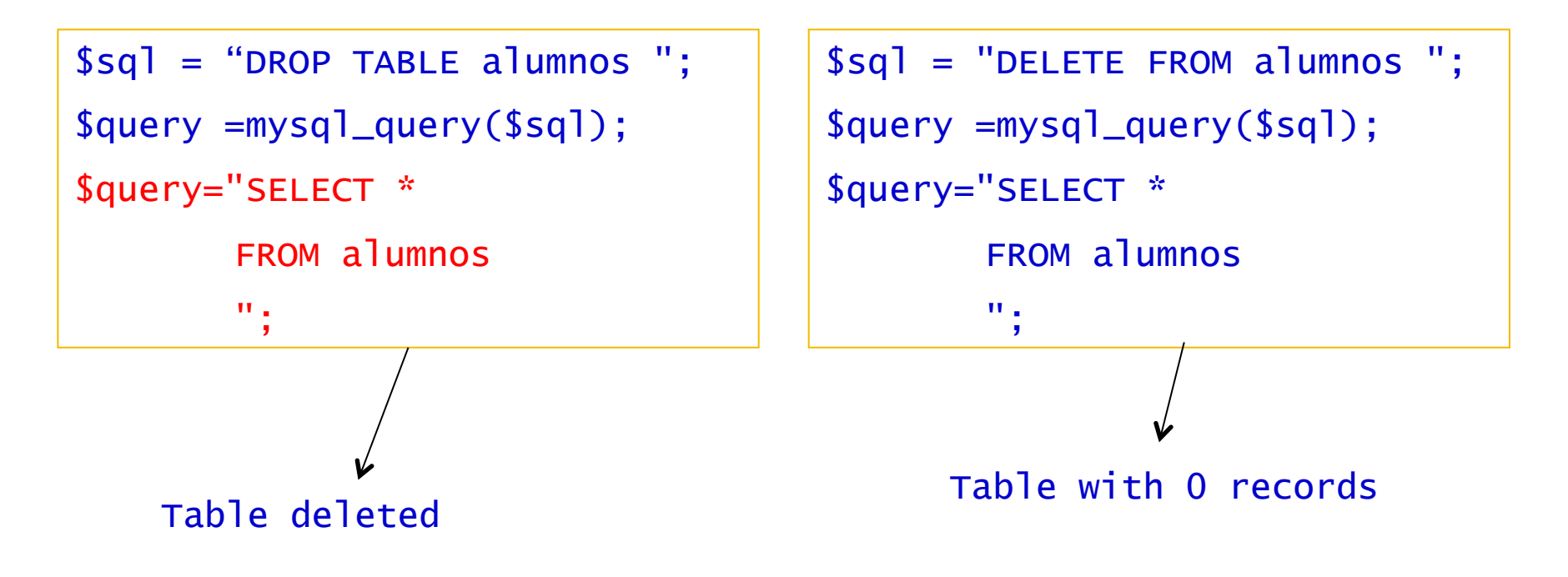

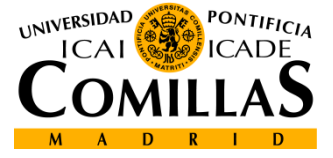

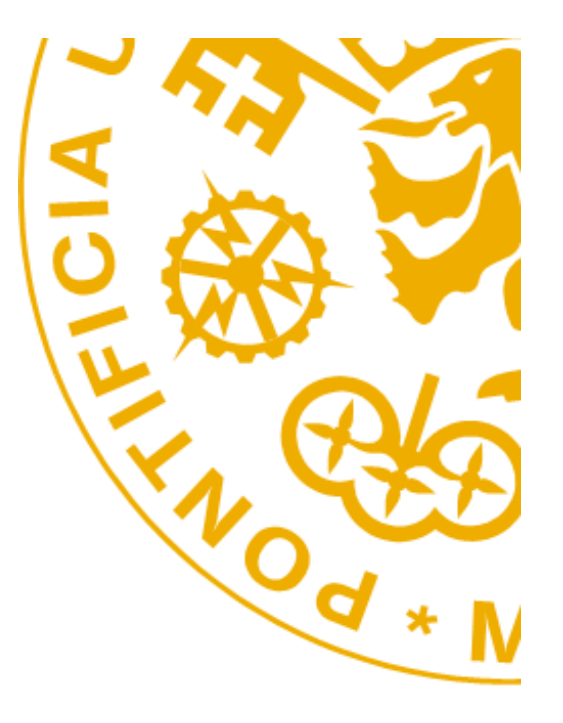

Escuela Técnica Superior de Ingeniería ICAI Alberto Aguilera 25 28015 Madrid Tel +34 91 542 28 00 Fax + 34 91 542 31 76 Iwww.icai.upcomillas.es

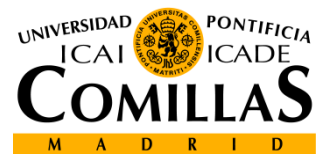

www.upcomillas.es